## 受験番号確認の方法

(1) 検索エンジンで「北海道電子自治体共同システム」と検索又は北海道人事委員会事務局任用課Webサイトの「日程/申込方法」からアクセスし、右上にある『ログイン』をクリック。

|                                        | <u>□ □ ∅ - / / / / / / / / / / / / / / / / / /</u>                                                                                                    | クリッ・                                                                                                    |  |  |
|----------------------------------------|----------------------------------------------------------------------------------------------------|----------------------------------------------------------------------------------------------------|--|--|
|                                        | ④ 文字を大きく 〇 文字を標準へ 〇 文字を小さく                                                                                                    |                                                                                                    |  |  |
| <b>ナービス</b><br>や中請用紙のダウンロードを行うことができます。 | 利用者登録は<br>こちら         サービスに関する<br>お問い合わせはこちら                                                                                                    |                                                                                                    |  |  |
| 申請先の選択(トップページ)手続の選択 手続案内 申請書入力         | 申請完了                                                                                                    |                                                                                                    |  |  |
| お知らせ                                   |                                                                                                    |                                                                                                    |  |  |
| 2023年02月03日 システム管理者                    |                                                                                                    |                                                                                                    |  |  |
| 2023年2月17日 定期メンテナンス実施のお知らせ・・・ 詳細       |                                                                                                    |                                                                                                    |  |  |
| 2023年01月30日 システム管理者                    |                                                                                                    |                                                                                                    |  |  |
| クレジットカード支払機能一時停止のお知らせ・・・ 詳細            |                                                                                                    |                                                                                                    |  |  |
|                                        | ▶ 「お知らせ」をすべて表示                                                                                                    |                                                                                                    |  |  |
| 申請先の選択                                 |                                                                                                    |                                                                                                    |  |  |
| 下の一覧から申請先を選んで、クリックしてください。              |                                                                                                    |                                                                                                    |  |  |
| 都道府県                                   |                                                                                                    |                                                                                                    |  |  |
| ▶北海道 >北海道警察                            |                                                                                                    |                                                                                                    |  |  |
| 市町村                                    | Charl                                                                                                    |                                                                                                    |  |  |
| あ ▶ 厚岸町 ▶ 厚沢部町 ▶ 赤井川村                  | ▶ 旭川市 ▶ 足寄町                                                                                                    |                                                                                                    |  |  |
|                                        | ナービス  trep場用紙のダウンロードを行うことができます。 中間先の選択(トップページ) 手続の選択 手続案内 申請書入力  お知らせ  2023年02月03日 システム管理者  2023年02月17日 定期メンテナンス実施のお知らせ・・・詳細  2023年01月30日 システム管理者  クレジットカード支払陽能一時得止のお知らせ・・・詳細  クレジットカード支払陽能一時得止のお知らせ・・・詳細  アの一覧から申請先を選んで、クリックしてください。  部週相県  ・北海道 ・北海道警察  市町村  あ井川村 | C コクシー     C スオをます     C スオをます |  |  |

(2) 初回ログイン時に発行された「利用者ID」及び「パスワード」を入力し、『ログイン』をクリック。 ※「利用者ID」及び「パスワード」を忘れた方は、北海道電子自治体共同システム内の所定の手続きに よりご確認ください。

(北海道人事委員会事務局任用課にお問合せいただいても確認できませんのでご了承ください。)

| ログイン                                                   |                                                                |
|--------------------------------------------------------|----------------------------------------------------------------|
| <ul> <li>この先の機能をごれていた。</li> <li>利用者 I D とパス</li> </ul> | 利用いただくには、ログインが必要です。<br>フードを入力して、「ログイン」ボタンをクリックしてください。          |
|                                                        | <b>利用者ID</b><br>利用者ID<br><b>バスワード</b><br>パスワード<br><b>ハスワード</b> |

※初回ログイン時の「利用者ID」「パスワード」はメールにて通知しております。

(3)「最近の申請」から、該当する手続きの『詳細』をクリック。 ※受験票が発行されている場合、「申請状態」には『発行済(通知書)』と掲載されています。 (すでに受験票を確認済みの場合は、『完了』と掲載されています。)

| ▲ ご注意ください                         | 申請先の選択(トップページ) 手続の選択 手続案内 申請書入力 申請書入力       |     |  |  |  |
|-----------------------------------|---------------------------------------------|-----|--|--|--|
| 一定期間パスワードが変更されて                   | お知らせ                                        |     |  |  |  |
| いません。                             | -<br>2023年02月03日 システム管理者                    |     |  |  |  |
| 女主にご利用いたたくため、ハス<br>ワードの変更をお勧めします。 | 2023年2月17日 定期メンテナンス実施のお知らせ・・・ <u>詳細</u>     |     |  |  |  |
|                                   | 2023年01月30日 システム管理者                         |     |  |  |  |
| 🗊 初めてご利用する方                       | クレジットカード支払機能一時停止のお知らせ・・・ 詳細                 |     |  |  |  |
| <ul> <li>初めて利用する方へ</li> </ul>     | ▶ 「お知らせ」をすべて表示。                             |     |  |  |  |
| ▶ <u>動作環境</u> <sup>©</sup>        | 最近の申請                                       |     |  |  |  |
| ▶ <u>利用上の注意</u> <sup>12</sup>     | ■<br>受付番号 申請日 手続名 手続案内 提出先 本人区分 通知書 申請状態 詳細 |     |  |  |  |
| ト よくあるご質問 <sup> の</sup>           |                                             | いいと |  |  |  |
|                                   |                                             |     |  |  |  |
| 操作 電子申請サービス »                     | ▶ 「申請爾歴」をすべて表示                              |     |  |  |  |

(4) 「結果通知書」の『表示』をクリック。 PDFデータの受験票が表示されますので、受験番号を確認してください。

| 詳細                                                                                               |                       |         | • |
|--------------------------------------------------------------------------------------------------|-----------------------|---------|---|
| <ul> <li>         ・ 選択された申請書に関する詳細         ・         申請書の内容や審査状況をご         ・         </li> </ul> | を表示しています。<br>認いただけます。 |         |   |
| 申請先                                                                                              | 北海道                   |         |   |
| 手続名                                                                                              | 該当する手続名               | 手続案内    |   |
| ■結果通知書が発行されていま                                                                                   | す。ボタンを押して確認してください。    |         | l |
| 結果通知書                                                                                            |                       |         |   |
| 受験票                                                                                              |                       | 表示のクリック |   |
| ■現在の申請の取り扱い状況で                                                                                   | す。                    |         |   |
| 申請状態                                                                                             |                       |         |   |
| 申請書                                                                                              | 発行済(通知書)              |         |   |
| ■選択された申請の基本的な情                                                                                   | 報です。                  |         |   |
| 基本情報                                                                                             |                       |         |   |
| 申請日時                                                                                             |                       |         | l |
| 受付番号                                                                                             |                       |         |   |
| 申請者名                                                                                             |                       |         |   |
| ■あなたが指定された申請の手                                                                                   | 続方法です。                |         |   |
|                                                                                                  |                       |         |   |
| 申請手続方法                                                                                           |                       |         |   |

以上でお手続きは完了です。